| myUSCIS Copy Deck: Interactive F | myUSCIS Copy Deck: Interactive Forms |  |  |  |  |  |  |  |  |  |  |
|----------------------------------|--------------------------------------|--|--|--|--|--|--|--|--|--|--|
| Form Name and Form Number        | USCIS Online Account Access, G-1614  |  |  |  |  |  |  |  |  |  |  |
| OMB Number                       | OMB No. 1615-0122                    |  |  |  |  |  |  |  |  |  |  |
| Form Edition Date                | 2/29/2024                            |  |  |  |  |  |  |  |  |  |  |
| Form Expiration Date             | 2/28/2027                            |  |  |  |  |  |  |  |  |  |  |

| Revision Key                                                         |            |                     |
|----------------------------------------------------------------------|------------|---------------------|
| Description                                                          |            |                     |
| <ul> <li>All original (old) text is black.</li> </ul>                |            |                     |
| Example                                                              | Original   | Revised             |
| <ul> <li>All original text is black.</li> </ul>                      | 1. Oranges | 1. Oranges          |
| <ul> <li>Any text that is removed from original column is</li> </ul> | 2. Bananas | 2. Bananas          |
| shown with a strikethrough and in red.                               | 3. Apple   | <del>3. Apple</del> |
|                                                                      |            | 4. Pineapple        |

| myAccount Process                                              | : Sign In or S | Sign Up                |                                                                                                    |                   |                                                 |                                                                                                    |                              |           |
|----------------------------------------------------------------|----------------|------------------------|----------------------------------------------------------------------------------------------------|-------------------|-------------------------------------------------|----------------------------------------------------------------------------------------------------|------------------------------|-----------|
| Screen Title                                                   | Section        | <b>Revised Section</b> | Body Text                                                                                                    | Revised Body Text | Data Entry Fields/Option Selections             | Revised Data Entry Fields/Option Selections                                                                                                    | Field Type                   | Required? |
| Sign In                                                        |                |                        |                                                                                                    |                   | Email<br>Password                               | Email Address                                                                                                    | Text field<br>Text field     |           |
|                                                                |                |                        |                                                                                                    |                   | Forgot your password?                           | Forgot Password?                                                                                                    | Link<br>Link                 |           |
|                                                                |                |                        |                                                                                                    |                   | Sign in                                         | Sign In with Login.gov<br>Navigating to Login.gov                                                                                                    | Button                       |           |
|                                                                |                |                        |                                                                                                    |                   |                                                 | You are now leaving the USCIS myAccount webpage and will be directed to Login.gov website to<br>complete your sign-in process.                                                                                                    |                              |           |
|                                                                |                |                        |                                                                                                    |                   |                                                 | Please note:<br>* Login.gov is an official U.S. government system used for secure sign-ins across multiple agencies.                                                                                                    | Modal                        |           |
|                                                                |                |                        |                                                                                                    |                   |                                                 | * After you sign in through Login.gov, you will automatically be redirected back to myAccount to access your USCIS serivces.                                                                                                    |                              |           |
|                                                                |                |                        |                                                                                                    |                   |                                                 | [Continue] [Cancel]<br>Learn more about Login.gov                                                                                                    | Link                         |           |
|                                                                |                |                        | One account for all of your USCIS needs.                                                                                                    |                   |                                                 | [Removed] One account for all of your USCIS needs.                                                                                                    |                              |           |
|                                                                |                |                        |                                                                                                    |                   | Create an account.                              | Don't have a USCIS online account?                                                                                                    | Link                         |           |
|                                                                |                |                        |                                                                                                    |                   | Didn't receive confirmation instructions?       |                                                                                                    | Link                         |           |
|                                                                | l a se l       |                        |                                                                                                    |                   | Department of Homeland Security                 |                                                                                                    | Link                         |           |
|                                                                | Legal          |                        |                                                                                                    |                   | Consent<br>DHS Privacy Notice                   |                                                                                                    | Link                         |           |
|                                                                |                |                        |                                                                                                    |                   | Paper Reduction Act Burden Disclosure<br>Notice |                                                                                                    | Link                         |           |
| [displays if Create an<br>account link is selected]<br>Sign Up |                |                        |                                                                                                    |                   |                                                 | Create Your Online Account                                                                                                    |                              |           |
|                                                                |                |                        | Your USCIS account is only for you. Do<br>not create a shared account with family<br>or friends. Individual accounts allow us<br>to best serve you and protect your<br>personal information.<br>You must provide your email address<br>below if you are the one who is filing a<br>form online, submitting an online<br>request, or tracking a case. |                   |                                                 | Your USCIS online account is only for you. Do not create an account to share with family or<br>friends. Each person should have their own online account even if they are minors. Individual<br>accounts allow us to best serve you and protect your personal information.<br>You must provide your own email address below if you are the one who is filing a form online,<br>submitting an online request, or tracking a case. Your email address is used to log in to your USCIS<br>online account. All USCIS email communications will be sent to this address. |                              |           |
|                                                                |                |                        | Your email address is used to log in to<br>your USCIS Account. All USCIS email<br>communications will be sent to this<br>address.                                                                                                    |                   | Email<br>Email confirmation                     | Email Address<br>[Removed] Email confirmation<br>[Removed] Your email address is used to log in to your USCIS Account. All USCIS email<br>communications will be sent to this address.                                                                                                    | Text field<br>Text field     |           |
|                                                                |                |                        | Already have an account?                                                                                                    |                   | Sign Up                                         | Submit                                                                                                    | Button                       |           |
|                                                                |                |                        |                                                                                                    |                   | Sign In<br>Department of Homeland Security      |                                                                                                    | Link                         |           |
|                                                                | Legal          |                        |                                                                                                    |                   | Consent                                         |                                                                                                    | Link                         |           |
|                                                                |                |                        |                                                                                                    |                   | UHS PRIVACY NOTICE                              | FBI Privacy Notice<br>Paperwork Reduction Act Burden Disclosure Notice<br>Terms of Use                                                                                                    | Link<br>Link<br>Link<br>Link |           |

| myAccount Process: | Legal language |                 |           |                   |                   |                                     |
|--------------------|----------------|-----------------|-----------|-------------------|-------------------|-------------------------------------|
| Screen Title       | Section        | Revised Section | Body Text | Revised Body Text | Option Selection  | Revised Option Selection Field Type |
|                    |                |                 |           |                   | Return to Sign in | Link                                |

Department of Homeland Security Content

Department of Homeland Security Consen

You are about to access a Department of Homeland Security compute syste. This computer system and data therein are property of the U.S. use of a password or any other security measure does not establish an expectation of privacy. By using this system, you consent to the terms set forth in this notice. You may not process classified national security information on this computer system. Access to this system is restricted to authorized users only. Unauthorized access, use, or modification of this restricted to authorized users only. Unauthorized access, use, or modification of this restricted to authorized users only. Unauthorized access, use, or modification of this restricted to authorized users only. system or of data contained herein, or in transit to/from this system, may constitute a violation of section 1030 of title 18 of the U.S. Code and other criminal laws. Anyone who accesses a Federal computer system without authorization or exceeds access authority, or obtains, alters, damages, destroys, or discloses information, or prevents authorized use of imprisonment. This computer system and any related equipment is subject related equipment is subject to monitoring for administrative oversight, law to monitoring for administrative oversight, law enforcement, criminal investigative purposes, inquiries into alleged wrongdoing or misuse, and to ensure proper performance of applicable security features and procedures. DHS may conduct monitoring activities without further notice. DHS may conduct monitoring activities without further notice.

You are about to access a Department of Homeland Security computer syste m. This Government and provided for official U.S. Government information and use. computer system and data therein are the property of the U.S. Government and There is no expectation of privacy when you use this computer system. The provided for official U.S. Government information and use. There is no expectation of privacy when you use this computer system. The use of a password or any other security measure does not establish an expectation of privacy. By using this system. you consent to the terms set forth in this notice. You may not process classified this system or of data contained herein, or in transit to/from this system, may constitute a violation of section 1030 of title 18 of the U.S. Code and other criminal laws. Anyone who accesses a Federal computer system without authorization or exceeds access authority, or obtains, alters, damages, destroys, or discloses information, or prevents authorized use of information on the computer system information on the computer system, may be subject to penalties, fines, or may be subject to penalties, fines, or imprisonment. This computer system and any enforcement, criminal investigative purposes, inquiries into alleged wrongdoing or

Autonities: The information requested on this form is collected under the Immigration and Nationality Act, as amended; the Homeland Security Act of Immigration and Nationality Act, as amended; the Homeland Security Act of Immigration and Nationality Act, as amended; the Homeland Security Act of 2002 (Autobic Level 2014) (Autonometer and Autonality Act, as amended; the Homeland Security Act of 2002 (Autobic Level 2014) (Autonometer and Autonality Act, as amended; the Homeland Security Act of 2002 (Autobic Level 2014) (Autonometer and Autonality Act, as amended; the Homeland Security Act of 2002 (Autobic Level 2014) (Autonometer and Autonality Act, as amended; the Homeland Security Act of 2002 (Autobic Level 2014) (Autonometer and Autonometer and Aut 2002 (Public Law 107-296); the e-Government Act of 2002 (Public Law 107-347); the Government Paperwork Elimination Act (Public Law 105-277); and The Software Constraints (Public Law 105-277); and Title 8 of the Title 8 of the Code of Federal Regulations (CFR). as MyAccount, to give you access to USCIS's online services. Disclosure: The information you provide is voluntary. However, failure to Disclosure: The information you provide is voluntary. Disclosure: The information you provide is voluntary. However, failure to provide information may prevent you from creating a USCIS Online Account, which will limit information may prevent you from creating a USCIS Online Account, which will limit which will limit your ability to access and use USCIS's online services. Routine Uses: DHS may share information you provide on this form with associated published system of records notice [DHS/ALL-037 E-Authentication Records System of Records] and specific system or program published privacy impact assessments, which you can find at published privacy impact assessments, which you can find at www.dhs.gov/privacy. DHS may also share this information, as appropriate, for law enforcement purposes or in the interest of national security. for law enforcement purposes or in the interest of national security.

An agency may not conduct or sponsor an information collection, and a

person is not required to respond to a collection of information unless it

displays a currently valid OMB control number. The public reporting burden

Routine Uses: DHS may share information you provide on this form with other forent state, local, and foreign government agencies and authorized organizations. DHS follows approved routine uses described in the associated multipliced system (1407 F. published system of records notice [DHS/ALL-037 E-Authentication Records System of Records] and specific system or program published privacy impact assessments,

USCIS may not conduct or sponsor an information collection, and you are not

required to respond to a collection of information, unless it displays a currently

documentation and information, and completing and submitting the request. Send information, including suggestions for reducing this burden, to:

Text Field

Paperwork Reduction Act Burden Disclosure Notice

DHS Privacy Notice

U.S. Citizenship and Immigration Services Regulatory Coordination Division, Office of Policy and Strategy 20 Massachusetts Ave. N.W. Washington, D.C. 20529-2140

OMB No. 1615-0122 Expiration Date: 8/31/2018

for reducing this burden to:

Office of Policy and Strategy, Regulatory Coordination Division 5900 Capital Gateway Drive, Mail Stop #2140 Camp Springs, MD 20588-0009 OMB Control No. 1615-0122

Do not mail your completed request to this address.

U.S. Citizenship and Immigration Services

Expiration Date: 02/28/202

displays a currently valid OMBs control number. The public reporting variation collection is estimated at 1.57 hours per response. The public reporting variation of this collection is estimated at 1.57 hours per response, including the time for previously at 0.157 hours per response, including the time for previously at 0.157 hours per response, including the time for previously at 0.157 hours per response, including the time for previously at 0.157 hours per response. The previously at 0.157 hours per response, including the time for previously at 0.157 hours per response. The previously at 0.157 hours per response. The previousl time burden estimation includes the time for gathering the request documentation and information, reviewing the instructions, and completing and submitting the request. Send comments regarding the burden estimate and submitting the request. Send comments regarding the burden estimate and submitting the request. Send comments regarding the burden estimate and submitting the request. Send comments regarding the burden estimate and submitting the request. Send comments regarding the burden estimate and submitting the request. Send comments regarding the submitting the request set and submitting the request. Send comments regarding the submitting the request set and submitting the request. Send comments regarding the submitting the request set and submitting the request set and set and set a

Do not mail your completed request to this address.

Text Field

Text Field

## myAccount Process: Frequently Asked Questions

| Screen Title | Section | Revised Section                                                                                                    | Body Text | Revised Body Text                                                                                                    | Data Entry<br>Fields/Option Selections | Revised Data Entry<br>Fields/Option Selections | Field Type |
|--------------|---------|----------------------------------------------------------------------------------------------------|-----------|----------------------------------------------------------------------------------------------------|----------------------------------------|------------------------------------------------|------------|
|              |         | What is Login.gov?                                                                                                    |           | Login.gov provides a secure and private online access option to participating<br>government services and applications. With a Login.gov account, users have the<br>capability to use the same access credentials to sign into multiple government<br>websites.                                                                                                    |                                        |                                                | Text/Link  |
|              |         |                                                                                                    |           | Like the USCIS online account, also known as <u>myAccount</u> , the Login.gov account<br>meets federal security standards.                                                                                                    |                                        |                                                |            |
|              |         | How does a Login.gov account work with a USCIS online account (myAccount)?                                                           |           | If you have both a USCIS online account and a Login gov account, you need to link<br>the two accounts. You can use your Login gov credentials to access your<br>immigration information on the participating USCIS account platforms. You can<br>always use your unique USCIS login credentials to access only your USCIS online<br>account anytime you want – even after you have linked it to Login gov.                                                                                                    |                                        |                                                | Text       |
|              |         | What if I already have a USCIS online account<br>and want to use Login.gov?                                                          |           | Once you link your existing USCIS online account to your new Login.gov account,<br>you may access your USCIS online account by using your Login.gov access<br>credentials. Login.gov is an optional way to sign on that allows people to easily<br>access many government applications.                                                                                                    |                                        |                                                | Text       |
|              |         | What if I don't have a Login.gov account?                                                                                            |           | <ol> <li>Click the "Sign in with Login.gov" button on the USCIS Sign In page to be directed<br/>to the Login.gov website.</li> <li>Click "Create Account" and set up your account with Login.gov.</li> <li>Once you've finished creating your account with Login.gov, you will be directed<br/>back to USCIS to log in; using your email, password, and verification code.</li> <li>Then you will be automatically directed back to your USCIS application.</li> <li>Svou will only have to do this process once to link the two accounts. Moving<br/>forward, you can use the "Sign in with Login.gov" button for a quick sign-on<br/>experience.</li> </ol> |                                        |                                                | Text       |
|              |         | What if I already have a Login.gov account?                                                                                          |           | 1.Click the "Sign in with Login.gov" button on the Sign In page. From there you will login to Login.gov with your email, password, and security code. 2.After logging in to Login.gov, you will be directed back to the USCIS website to sign in. You will use your USCIS online account credentials (email, password, and OTP verification code) to successfully sign in. 3.Then you will be automatically directed back to your USCIS application. 4.You will only have to do this process once to link the two accounts. After that, you can use the "Sign in with Login.gov" button for a quick sign-on experience.                                       |                                        |                                                | Text       |
|              |         | What if I already have a Login.gov account, do I<br>also have to create a USCIS online account to<br>explore my immigration options? |           | Yes, you must create an online account to the file benefit requests and access<br>certain online services. Your new USCIS online account can be linked to your existing<br>Login.gov account. Login.gov is an optional sign on experience to allow people to<br>easily sign into many government applications using the same access credentials.                                                                                                    | ı                                      |                                                | Text       |
|              |         | What if I need help?                                                                                                    |           | If you need assistance accessing your Login.gov account or experience problems<br>while creating a Login.gov account, please explore the <u>Login.gov help center</u><br>prepared by the Login.gov team.                                                                                                    |                                        |                                                | Text/Link  |
|              |         | Where can I find more information?                                                                                                   |           | You can learn more about Login.gov on their <u>website</u> . You can learn more about a USCIS online account at this <u>page</u> .                                                                                                    |                                        |                                                | Text/Link  |
|              |         | Am I required to have a Login.gov account to use<br>USCIS applications?                                                              |           | No. You must create a USCIS online account to access USCIS applications. Login.gov<br>is an optional sign on experience to allow people to easily sign into many<br>government applications.                                                                                                    |                                        |                                                | Text       |

| myAccount Process:    | Password Creation and                          | Authentication                            | n Processes                    |                                                                                                    |                                                                                                    |                                                                                          |                                                                                            |                                                                                                    |                                                                                                    |                |                       |           |                                                                                       |
|-----------------------|------------------------------------------------|-------------------------------------------|--------------------------------|----------------------------------------------------------------------------------------------------|----------------------------------------------------------------------------------------------------|------------------------------------------------------------------------------------------|--------------------------------------------------------------------------------------------|----------------------------------------------------------------------------------------------------|----------------------------------------------------------------------------------------------------|----------------|-----------------------|-----------|---------------------------------------------------------------------------------------|
| Screen Title          | Revised Screen Title                           | Section                                   | Revised Section                | Body Text                                                                                                    | Revised Body Text                                                                                                    | Data Entry Fields/Option Selections                                                      | Revised Data Entry Fields/Option<br>Selections                                             | Help Text/Options                                                                                                    | Revised Help Text/Options                                                                                                    | Field Type     | Revised Field<br>Type | Required? | Notes                                                                                 |
| Create a Password     |                                                |                                           |                                |                                                                                                    |                                                                                                    |                                                                                          |                                                                                            | [information icon]                                                                                                    |                                                                                                    |                |                       |           |                                                                                       |
|                       |                                                |                                           |                                |                                                                                                    |                                                                                                    |                                                                                          |                                                                                            | Creating a Stronger Password                                                                                                    |                                                                                                    |                |                       |           |                                                                                       |
|                       |                                                |                                           |                                |                                                                                                    | Create a secure passsword for your account.                                                                                                    |                                                                                          |                                                                                            | Using a mix of different types of<br>characters makes your password more                                                                                                   |                                                                                                    |                |                       |           |                                                                                       |
|                       |                                                |                                           |                                | Your password must be between 8 and                                                                                                    | Here are some tips to help get your started:<br>* Your password must be between 8 and 64                                                                            |                                                                                          |                                                                                            | The 8 to 64 characters can be a mix of                                                                                                    |                                                                                                    |                |                       |           |                                                                                       |
|                       |                                                |                                           |                                | 64 characters, and can contain letters,<br>numbers, special characters and emojis.                                                                                                    | * You may use letters, numbers, special                                                                                                    |                                                                                          |                                                                                            | • Letters: Both unpercase (A-7) and                                                                                                    |                                                                                                    |                |                       |           |                                                                                       |
|                       |                                                |                                           |                                |                                                                                                    | characters, and emojis.                                                                                                    |                                                                                          |                                                                                            | <ul> <li>lowercase (a-z) letters. Numbers: Digits from 0-9.</li> <li>Special Characters: Symbols and punctuation marks, such as !, -, @, #, \$, %, ^, &amp;, *.</li> </ul> |                                                                                                    |                |                       |           |                                                                                       |
|                       |                                                |                                           |                                |                                                                                                    |                                                                                                    |                                                                                          |                                                                                            | <ul> <li>Emojis: You can even use emojis (3)</li> <li>Share a spart of your password for added uniqueness.</li> </ul>                                                      |                                                                                                    |                |                       |           |                                                                                       |
|                       |                                                |                                           |                                |                                                                                                    |                                                                                                    |                                                                                          |                                                                                            |                                                                                                    | [information icon]                                                                                                    |                |                       |           |                                                                                       |
|                       |                                                |                                           |                                |                                                                                                    |                                                                                                    |                                                                                          |                                                                                            |                                                                                                    | Creating a Stronger Password                                                                                                    |                |                       |           |                                                                                       |
|                       |                                                |                                           |                                |                                                                                                    |                                                                                                    |                                                                                          |                                                                                            |                                                                                                    | Using a mix of different types of<br>characters makes your password more<br>secure and harder to guess.                                                                                                  |                |                       |           |                                                                                       |
|                       |                                                |                                           |                                |                                                                                                    |                                                                                                    |                                                                                          |                                                                                            | Password Tips                                                                                                    | The 8 to 64 characters can be a mix of the following:                                                                                                    | Button         |                       |           |                                                                                       |
|                       |                                                |                                           |                                |                                                                                                    |                                                                                                    |                                                                                          |                                                                                            |                                                                                                    | <ul> <li>Letters: Both uppercase (A-Z) and<br/>lowercase (a-z) letters. Numbers: Digits<br/>from 0-9.</li> <li>Special Characters: Symbols and<br/>punctuation marks, such as !, -, @, #, \$,</li> </ul> |                |                       |           |                                                                                       |
|                       |                                                |                                           |                                |                                                                                                    |                                                                                                    |                                                                                          |                                                                                            |                                                                                                    | %, ^, &, *.<br>•Emojis: You can even use emojis<br>(a)<br>************************************                                                                                                    |                |                       |           |                                                                                       |
|                       |                                                |                                           |                                |                                                                                                    |                                                                                                    | Password                                                                                 |                                                                                            | Chau Destruerd                                                                                                    | audeu uniqueness.                                                                                                    | Text field     |                       |           |                                                                                       |
|                       |                                                |                                           |                                |                                                                                                    |                                                                                                    | Password Confirmation                                                                    | Confirm Password                                                                           | Password Strength                                                                                                    |                                                                                                    | Indicator bar  |                       |           |                                                                                       |
| Two-Sten Verification |                                                |                                           |                                |                                                                                                    |                                                                                                    |                                                                                          |                                                                                            | Show Password<br>Submit                                                                                                    |                                                                                                    | Link<br>Button |                       |           |                                                                                       |
| Method                |                                                |                                           |                                | Every time you log in, you will be given a<br>verification code. What is your preferred<br>method to receive your verification<br>code?                                                                                   | Every time you log in, you will be given a<br>verification code to use during the sign<br>in process. What is your preferred<br>method to receive your verification |                                                                                          |                                                                                            |                                                                                                    |                                                                                                    |                |                       |           |                                                                                       |
|                       |                                                |                                           |                                |                                                                                                    | code?                                                                                                    | Use an Authentication App<br>Retrieve codes from an<br>authentication app (such as Authy | Use an Authentication App<br>Retrieve codes from an<br>authentication app (such as Authy o | r                                                                                                    |                                                                                                    | Radio button   |                       |           |                                                                                       |
|                       |                                                |                                           |                                |                                                                                                    |                                                                                                    | or Google Authenticator) on your<br>mobile device.                                       | Google Authenticator) on your mobile device.                                               | What is an Authentication App?                                                                                                    | [Relocated]                                                                                                    | Button         |                       |           |                                                                                       |
|                       |                                                |                                           |                                |                                                                                                    |                                                                                                    | SMS Text Message<br>Receive a text message to your<br>mobile device when signing in.     |                                                                                            |                                                                                                    |                                                                                                    | Radio button   |                       |           |                                                                                       |
|                       |                                                |                                           |                                |                                                                                                    |                                                                                                    | Email<br>Receive an Email when signing in.                                               |                                                                                            |                                                                                                    |                                                                                                    | Radio button   |                       |           |                                                                                       |
|                       | кааю button selected for<br>Authentication App |                                           |                                | Van een use meet Time Beend Con Time                                                                                                    |                                                                                                    |                                                                                          |                                                                                            |                                                                                                    |                                                                                                    |                |                       |           |                                                                                       |
|                       |                                                |                                           |                                | You can use most lime-Based, One-lime<br>Password (TOTP) applications for added<br>security, which will ask you to enter a<br>unique verification code generated by<br>the selected application on your mobile<br>device. |                                                                                                    |                                                                                          |                                                                                            |                                                                                                    |                                                                                                    |                |                       |           |                                                                                       |
|                       |                                                |                                           |                                | USCIS advises that you read the privacy<br>policies of any application you use,<br>especially if you share any personal<br>information. USCIS is not responsible for<br>the information collection practices of           |                                                                                                    |                                                                                          |                                                                                            |                                                                                                    |                                                                                                    |                |                       |           |                                                                                       |
|                       |                                                |                                           |                                | non-USCIS applications.                                                                                                    |                                                                                                    | Submit                                                                                   |                                                                                            |                                                                                                    |                                                                                                    | Button         |                       |           |                                                                                       |
|                       |                                                | Using an<br>Authentication<br>Application | What Is an Authentication App? |                                                                                                    |                                                                                                    |                                                                                          |                                                                                            |                                                                                                    |                                                                                                    |                | Button                |           | This content displays a<br>window if the "What is<br>Authentication App?"<br>clicked. |

| nyAccount Proce                                                                                  | ss: Password Creation an                                                                                            | d Authenticat | ion Processes   |                                                                                                    |                                                                                                    |                                                                        |                                                |                                                                                                    |                                                                                                    |              |                       |           |                                                  |
|--------------------------------------------------------------------------------------------------|----------------------------------------------------------------------------------------------------|---------------|-----------------|----------------------------------------------------------------------------------------------------|----------------------------------------------------------------------------------------------------|------------------------------------------------------------------------|------------------------------------------------|----------------------------------------------------------------------------------------------------|----------------------------------------------------------------------------------------------------|--------------|-----------------------|-----------|--------------------------------------------------|
| creen Title                                                                                      | Revised Screen Title                                                                                                | Section       | Revised Section | Body Text                                                                                                    | Revised Body Text                                                                                                    | Data Entry Fields/Option Selection                                     | Revised Data Entry Fields/Option<br>Selections | Help Text/Options                                                                                                    | Revised Help Text/Options                                                                                                    | Field Type   | Revised Field<br>Type | Required? | Notes                                            |
|                                                                                                  |                                                                                                    |               |                 | Authentication apps generate security<br>codes for signing into sites that require =<br>high level of security. You can use these<br>apps to get security codes even if you<br>don't have an internet connection or<br>mobile service. |                                                                                                    |                                                                        |                                                |                                                                                                    |                                                                                                    |              |                       |           |                                                  |
|                                                                                                  |                                                                                                    |               |                 | If you choose to utilize this option for<br>setting up a two-step verification on you<br>account, you will need to download and<br>install an authentication appon your<br>device. You can use most Time-Based,                        | r                                                                                                    |                                                                        |                                                |                                                                                                    |                                                                                                    |              |                       |           |                                                  |
|                                                                                                  |                                                                                                    |               |                 | One-Time Password (TOTP) apps.                                                                                                    |                                                                                                    |                                                                        |                                                |                                                                                                    |                                                                                                    |              |                       |           |                                                  |
|                                                                                                  |                                                                                                    |               |                 | Here are a few to get you started:<br>- Android options: Authy, Google<br>Authenticator, Microsoft Authenticator.<br>- iOS options: Authy, Google<br>Authenticator, Microsoft Authenticator                                            |                                                                                                    |                                                                        |                                                |                                                                                                    |                                                                                                    | Links        |                       |           |                                                  |
|                                                                                                  |                                                                                                    |               |                 |                                                                                                    |                                                                                                    | Close                                                                  |                                                |                                                                                                    |                                                                                                    | Button       |                       |           | This field displays if the                       |
|                                                                                                  |                                                                                                    |               |                 |                                                                                                    |                                                                                                    | Mobile Number                                                          |                                                |                                                                                                    |                                                                                                    | Text field   |                       |           | Text Message option is s                         |
|                                                                                                  |                                                                                                    |               |                 |                                                                                                    |                                                                                                    | Email<br>[NOTE - this may be missing from<br>the screen shot document] |                                                |                                                                                                    |                                                                                                    | Text field   |                       |           | This field displays if the I option is selected. |
| nis screen displays if<br>se an authentication<br>p" option is selected<br>ter your verification | the [This screen displays if the<br>"Use an authentication<br>] app" option is selected.]<br>code Verification Code | 2             |                 |                                                                                                    |                                                                                                    |                                                                        |                                                |                                                                                                    |                                                                                                    |              |                       |           |                                                  |
|                                                                                                  |                                                                                                    |               |                 | You requested to use an authentication app to generate a secure verification                                                                                                    | Your two-step verification method has<br>been set.<br>You requested to use an authentication<br>app to generate a secure verification |                                                                        |                                                |                                                                                                    |                                                                                                    |              |                       |           |                                                  |
|                                                                                                  |                                                                                                    |               |                 | code to log into your USCIS account.<br>An authentication app is a mobile<br>security application that generates                                                                                                    | account.                                                                                                    |                                                                        |                                                |                                                                                                    |                                                                                                    |              |                       |           |                                                  |
|                                                                                                  |                                                                                                    |               |                 | secure verification codes. You can use<br>any authentication app you prefer.<br>Scan this QR code with your app. If you                                                                                                    | Scan this QR code with your                                                                                                    |                                                                        |                                                |                                                                                                    |                                                                                                    | QR code and  |                       |           |                                                  |
|                                                                                                  |                                                                                                    |               |                 | code instead.<br>Please enter the secure verification code                                                                                                    | authentication app.                                                                                                    |                                                                        |                                                |                                                                                                    |                                                                                                    | link in text |                       |           |                                                  |
|                                                                                                  |                                                                                                    |               |                 | from your authentication application.                                                                                                    |                                                                                                    |                                                                        |                                                |                                                                                                    | What if I can't scan a QR code?<br>App Authentication Manual Entry                                                                                                    |              | Link                  |           |                                                  |
|                                                                                                  |                                                                                                    |               |                 |                                                                                                    |                                                                                                    |                                                                        |                                                |                                                                                                    | Email: @email.com<br>Key: alphanumeric key                                                                                                    |              |                       |           |                                                  |
|                                                                                                  |                                                                                                    |               |                 |                                                                                                    |                                                                                                    |                                                                        |                                                |                                                                                                    | Please enter your key code in your<br>authentication app.                                                                                                    |              |                       |           |                                                  |
|                                                                                                  |                                                                                                    |               |                 |                                                                                                    |                                                                                                    |                                                                        |                                                | Need help?<br>What is a QR code?<br>A QR code stores URLs and other<br>information in a series of black and<br>white squares that are read by your<br>smarthbone camera.                                                                                 |                                                                                                    | Link         | Button                |           |                                                  |
|                                                                                                  |                                                                                                    |               |                 |                                                                                                    |                                                                                                    |                                                                        |                                                | If you see the "Password is invalid"<br>message, please verify:<br>- You are using the 6-digit numeric<br>verfication code associated with your<br>authentication app account.<br>- You enter the 6-digit numeric<br>verification code exactly as shown. | [Removed] If you see the "Password is<br>invalid" message, please verify:<br>- You are using the 6-digit numeric<br>verification code associated with your<br>authentication app account.<br>- You enter the 6-digit numeric<br>verification code exactly as shown. |              |                       |           |                                                  |
|                                                                                                  |                                                                                                    |               |                 |                                                                                                    |                                                                                                    |                                                                        |                                                |                                                                                                    | Have a previous QR code for this account?                                                                                                    |              |                       |           |                                                  |
|                                                                                                  |                                                                                                    |               |                 |                                                                                                    |                                                                                                    |                                                                        |                                                | If you had a previous QR code for this<br>account, try deleting it, and rescan the<br>QR code on top of this page using your<br>authentication app. It is possible your<br>app is not time synced correctly. Please                                      | If you had a previous QR code for this<br>account, try deleting it, and rescan the<br>QR code on top of this page using your<br>authentication app. It is possible your<br>app is not time synced correctly. Please                                                 | 2            |                       |           |                                                  |
|                                                                                                  |                                                                                                    |               |                 |                                                                                                    |                                                                                                    |                                                                        |                                                | refer to your app for troubleshooting<br>tips.                                                                                                    | refer to your app for troubleshooting<br>tips.                                                                                                    |              |                       |           |                                                  |

Secure verification code from your authentication app. Submit

Text field

Button

| myAccount Process: I                                                                                           | Password Creation and                                                                          | d Authentica | tion Processes  |                                                                                                    |                                                                                                    |                                     |                                  |                   |                           |                      |                      |           |       |
|----------------------------------------------------------------------------------------------------|------------------------------------------------------------------------------------------------|--------------|-----------------|----------------------------------------------------------------------------------------------------|----------------------------------------------------------------------------------------------------|-------------------------------------|----------------------------------|-------------------|---------------------------|----------------------|----------------------|-----------|-------|
| Screen Title                                                                                                   | Revised Screen Title                                                                           | Section      | Revised Section | Body Text                                                                                                    | Revised Body Text                                                                                                    | Data Entry Fields/Option Selections | Revised Data Entry Fields/Option | Help Text/Options | Revised Help Text/Options | Field Type           | Revised Field        | Required? | Notes |
|                                                                                                    | Radio button selected for                                                                      |              |                 |                                                                                                    |                                                                                                    |                                     | Cancel                           |                   |                           |                      | Button               |           |       |
|                                                                                                    | SMS                                                                                            |              |                 |                                                                                                    | If you select to receive text messaging<br>notification to a U.S. mobile phone<br>number listed in your account and<br>accept these terms and conditions, you<br>acknowledge that Standard Messaging<br>Rates or other charges related to these<br>notifications may apply.                                                       |                                     |                                  |                   |                           |                      |                      |           |       |
|                                                                                                    |                                                                                                |              |                 |                                                                                                    |                                                                                                    |                                     | Mobile Number<br>Submit          |                   |                           |                      | Text field<br>Button |           |       |
| [This screen displays if the<br>"SMS text message" option<br>is selected.]<br>Enter your verification<br>code. | [This screen displays if the<br>"SMS Text Message" optic<br>is selected.] Verification<br>Code | n            |                 |                                                                                                    |                                                                                                    |                                     |                                  |                   |                           |                      |                      |           |       |
|                                                                                                    |                                                                                                |              |                 |                                                                                                    | Your two-step verification method has been set.                                                                                                    |                                     |                                  |                   |                           |                      |                      |           |       |
|                                                                                                    |                                                                                                |              |                 | A verification code has been sent to<br>+1(xxx) xxx-xxxx. Please enter the code<br>that you received. If you do not receive<br>the code in 10 minutes, please request a<br>new verification code.                                                                                                    |                                                                                                    |                                     |                                  |                   |                           | Link in text         |                      |           |       |
|                                                                                                    |                                                                                                |              |                 | If you are setting up a new phone<br>number, try entering it again.                                                                                                    | [Removed] If you are setting up a new phone number, try entering it again.                                                                                                    |                                     |                                  |                   |                           | Link in text         |                      |           |       |
|                                                                                                    |                                                                                                |              |                 | If you have lost access to +1(xxx) xxx-<br>xxxx, enter your backup code instead, or<br>contact that USCIS Contact Center.                                                                                                    | [Removed] If you have lost access to<br>+1(xxx) xxx-xxxx, enter your backup code<br>instead, or contact that USCIS Contact<br>Center.                                                                                                    | 2                                   |                                  |                   |                           | Link in text         |                      |           |       |
|                                                                                                    |                                                                                                |              |                 |                                                                                                    | If the phone number above is incorrect, try entering it again.                                                                                                    | Secure verification code            | Secure Verification Code         |                   |                           | Text field           |                      |           |       |
| [This screen displays if the<br>"Email" option is selected.]<br>Enter your verification                        | [This screen displays if the<br>"Email" option is selected.<br>Verification Code               | ]            |                 |                                                                                                    |                                                                                                    | Submit                              | Secure Verification Code         |                   |                           | Button               |                      |           |       |
| code.                                                                                                    |                                                                                                |              |                 |                                                                                                    | Your two-step verification method has                                                                                                    |                                     |                                  |                   |                           |                      |                      |           |       |
|                                                                                                    |                                                                                                |              |                 | A verification code has been sent to<br>xxx@email.com. Please enter the code<br>that you received. If you do not receive<br>the code in 10 minutes, please request a<br>new verification code.                                                                                                    | Deen set.<br>A verification code has been sent to<br>xxx@email.com. Please enter the code<br>that you received. If you do not receive<br>the code in 10 minutes, please request a<br>new verification code.                                                                                                    |                                     |                                  |                   |                           | Link in text         |                      |           |       |
|                                                                                                    |                                                                                                |              |                 | If you have lost access to<br>xxx@email.com, enter your backup code<br>instead, or contact the USCIS Contact<br>Center.                                                                                                    | [Remove] If you have lost access to<br>xxx@email.com, enter your backup code<br>instead, or contact the USCIS Contact<br>Center.                                                                                                    | 2                                   |                                  |                   |                           | Link in text         |                      |           |       |
| Two-Step Verification<br>Backup Code                                                                           |                                                                                                |              |                 |                                                                                                    |                                                                                                    | Secure verification code.<br>Submit | Secure Verification Code         |                   |                           | Text field<br>Button |                      |           |       |
|                                                                                                    |                                                                                                |              |                 | If you lose access to your authentication<br>device (you get a new mobile device or<br>change your phone number), you can<br>use this backup code to login to your<br>USCB account. If you change and<br>confirm a new two-step verification<br>method preference, your old code will<br>no longer work. | If you lose access to the mobile phone<br>number, the authentication app, or the<br>email address used to establish your two<br>step authentication method, you can us<br>this backup code to log in to your USCIS<br>online account.<br>Warning<br>Keep this code secure in a safe place for<br>future use.<br>Your backup code: | )-<br>2                             |                                  |                   |                           |                      |                      |           |       |
|                                                                                                    |                                                                                                |              |                 | Please print or save a copy of this code,<br>and store it somewhere safe so that you                                                                                                    | [Remove] Please print or save a copy of<br>this code, and store it somewhere safe<br>so that you are not locked out of your                                                                                                    |                                     |                                  |                   |                           |                      |                      |           |       |
|                                                                                                    |                                                                                                |              |                 | are not locked out of your account.<br>Your backup code is: [auto-generated                                                                                                    | account.<br>[Remove] Your backup code is: [auto-                                                                                                    |                                     |                                  |                   |                           |                      |                      |           |       |
|                                                                                                    |                                                                                                |              |                 | random alpha-numeric code]                                                                                                    | generated random alpha-numeric code]                                                                                                    | Export as PDF                       | Print                            |                   |                           | Button               |                      |           |       |
| Provide Password Reset                                                                                         | Security Questions                                                                             |              |                 |                                                                                                    |                                                                                                    | Proceed                             | Continue                         |                   |                           | Button               |                      |           |       |
| AIISWEFS                                                                                                    |                                                                                                |              |                 | Set five security questions. You must<br>remember the answers to these<br>questions if you ever need to reset your<br>password.                                                                                                    | Set five security questions. You must<br>remember these answers when you are<br>contacting the help desk.                                                                                                    |                                     |                                  |                   |                           |                      |                      |           |       |

| myAccount Process | : Password Creation an | d Authenticat | ion Processes   |           |                   |                                    |                                                |                   |                           |                    |                       |           |       |
|-------------------|------------------------|---------------|-----------------|-----------|-------------------|------------------------------------|------------------------------------------------|-------------------|---------------------------|--------------------|-----------------------|-----------|-------|
| Screen Title      | Revised Screen Title   | Section       | Revised Section | Body Text | Revised Body Text | Data Entry Fields/Option Selection | Revised Data Entry Fields/Option<br>Selections | Help Text/Options | Revised Help Text/Options | Field Type         | Revised Field<br>Type | Required? | Notes |
|                   |                        |               |                 |           |                   | Question #1                        | Question 1 of 5                                |                   |                           | Drop down<br>field |                       |           |       |
|                   |                        |               |                 |           |                   | Question #1 Response               | Security Question 1                            |                   |                           | Text field         |                       |           |       |
|                   |                        |               |                 |           |                   | Question #2                        | Question 2 of 5                                |                   |                           | Drop down<br>field |                       |           |       |
|                   |                        |               |                 |           |                   | Question #2 Response               | Security Question 2                            |                   |                           | Text field         |                       |           |       |
|                   |                        |               |                 |           |                   | Question #3                        | Question 3 of 5                                |                   |                           | Drop down<br>field |                       |           |       |
|                   |                        |               |                 |           |                   | Question #3 Response               | Security Question 3                            |                   |                           | Text field         |                       |           |       |
|                   |                        |               |                 |           |                   | Question #4                        | Question 4 of 5                                |                   |                           | Drop down<br>field |                       |           |       |
|                   |                        |               |                 |           |                   | Question #4 Response               | Security Question 4                            |                   |                           | Text field         |                       |           |       |
|                   |                        |               |                 |           |                   | Question #5                        | Question 5 of 5                                |                   |                           | Drop down<br>field |                       |           |       |
|                   |                        |               |                 |           |                   | Question #5 Response               | Security Question 5                            |                   |                           | Text field         |                       |           |       |

## myAccount Process: Select Options

| Screen Title          | Section                    | Revised Section | Options                                                                                                    | Revised Options                                                                                                    | Help Text                                             | Revised Help Text | Field Type                       | Revised Field<br>Type | Required? | Notes                                                                                                    |
|-----------------------|----------------------------|-----------------|----------------------------------------------------------------------------------------------------|----------------------------------------------------------------------------------------------------|-------------------------------------------------------|-------------------|----------------------------------|-----------------------|-----------|----------------------------------------------------------------------------------------------------|
| Welcome to your USCIS |                            |                 |                                                                                                    |                                                                                                    |                                                       |                   |                                  |                       |           |                                                                                                    |
| Account               | Coloct what you want to do |                 |                                                                                                    |                                                                                                    |                                                       |                   |                                  |                       |           |                                                                                                    |
|                       | Select what you want to do |                 |                                                                                                    | Edit My Account Profile                                                                                                    |                                                       |                   |                                  |                       |           |                                                                                                    |
|                       |                            |                 | Edit My Profile<br>Editing your profile includes email,<br>password, phone number, security<br>questions, two-step verification and<br>backup code                                                                                                    | Editing your profile includes making<br>changes to your email, password, phone<br>number, security questions, or the two-<br>step verification method and backup<br>code. |                                                       |                   | Clickable tile                   |                       |           |                                                                                                    |
|                       | Login to a USCIS Service   |                 |                                                                                                    |                                                                                                    |                                                       |                   |                                  |                       |           |                                                                                                    |
|                       |                            |                 | myUSCIS Apply<br>for immigration benefits, find tools and<br>resources to assist in preparation for<br>naturalization, and search for doctors in<br>your local community.                                                                                                    |                                                                                                    |                                                       |                   | Clickable tile                   |                       |           |                                                                                                    |
|                       |                            |                 | FIRST<br>Submit, manage and receive Freedom of<br>Information Act (FOIA) requests.<br>myE-Verify<br>Confirm your records for employment<br>eligibility, track E-Verify or Self-Check<br>case status, and protect your identity by<br>locking your Social Security Number<br>(SSN). |                                                                                                    |                                                       |                   | Clickable tile<br>Clickable tile |                       |           |                                                                                                    |
|                       |                            |                 |                                                                                                    | E-Verify +                                                                                                    |                                                       |                   |                                  |                       |           | E-Verify+ is only for newly hired<br>employees contacted by their                                                  |
|                       |                            |                 |                                                                                                    | Complere the Form I-9 and E-Verify<br>employment eligibility verification<br>process wth E-Verify+ participating<br>employers.                                            |                                                       |                   |                                  | Clickable tile        |           | employer to complete the<br>Employment Eligibility<br>Verification, Form I-9, as part of<br>the E-Verify+ process. |
|                       |                            |                 |                                                                                                    |                                                                                                    | Not sure what service you<br>need? Start at USCIS.gov |                   | Link in text                     |                       |           |                                                                                                    |

| Screen Title          | Revised Screen Title | Label                                   | Revised Label            | Body Text                                                                            | Revised Body Text                                                                                        | Data Entry Fields/Ontion Selections                                   | Revised Data Entry<br>Fields/Option Selections              | Display                       | Revised Display   | Option                   | Revised Ontion      | Help Text                                         | Revised Help Text                                                                                                    | Field Type    | Notes |
|-----------------------|----------------------|-----------------------------------------|--------------------------|--------------------------------------------------------------------------------------|----------------------------------------------------------------------------------------------------|-----------------------------------------------------------------------|-------------------------------------------------------------|-------------------------------|-------------------|--------------------------|---------------------|---------------------------------------------------|----------------------------------------------------------------------------------------------------|---------------|-------|
| Edit Account          | Revised Screen Hat   | Laber                                   |                          | buy text                                                                             | nevised body rest                                                                                        | bata chity rields/option belections                                   | The bay option selections                                   | Display                       | nethed bisplay    | option                   | nevice option       | help lext                                         | nemice neip rext                                                                                                    | Tield Type    | Notes |
|                       |                      | Primary Email                           |                          |                                                                                      |                                                                                                    |                                                                       |                                                             | [primary email]               |                   | Edit                     |                     |                                                   |                                                                                                    | Link          |       |
|                       |                      | Change Password                         |                          |                                                                                      |                                                                                                    |                                                                       |                                                             | [hashed password]             |                   | Edit                     |                     |                                                   |                                                                                                    | Link          |       |
|                       |                      | Turn Ston Meridian                      |                          |                                                                                      |                                                                                                    |                                                                       |                                                             | [Authentication App; SMS Text |                   | Edia                     |                     |                                                   |                                                                                                    | Link          |       |
|                       |                      | Wo-Step Verification<br>Mobile Phone    |                          |                                                                                      |                                                                                                    |                                                                       |                                                             | (xxx) xxx-xxxx] or None       |                   | Edit                     |                     |                                                   |                                                                                                    | Link          |       |
|                       |                      | Password Reset Questions<br>Backup Code | Security Questions       |                                                                                      |                                                                                                    |                                                                       |                                                             |                               |                   | Edit<br>View/Edit        |                     |                                                   |                                                                                                    | Link          |       |
|                       |                      | Account Activity                        |                          |                                                                                      |                                                                                                    |                                                                       |                                                             |                               |                   | View                     |                     |                                                   |                                                                                                    | Link          |       |
|                       |                      |                                         | Login.gov Linked Account | t                                                                                    |                                                                                                    |                                                                       |                                                             |                               | [Login.gov email] | Dono Edition Mr. Account | Unlink              |                                                   |                                                                                                    | Link          |       |
|                       |                      |                                         |                          |                                                                                      |                                                                                                    |                                                                       |                                                             |                               |                   | Done Earling wy Account  |                     |                                                   |                                                                                                    | Batton        |       |
|                       |                      |                                         |                          |                                                                                      |                                                                                                    |                                                                       |                                                             |                               |                   |                          |                     |                                                   |                                                                                                    | 0             |       |
|                       |                      |                                         |                          |                                                                                      |                                                                                                    |                                                                       |                                                             |                               |                   |                          | Delete Your Account |                                                   |                                                                                                    | Button        |       |
| Channel Marco 17 11   |                      |                                         |                          |                                                                                      |                                                                                                    |                                                                       |                                                             |                               |                   |                          |                     |                                                   |                                                                                                    |               |       |
| Change Your Email     |                      |                                         |                          |                                                                                      |                                                                                                    |                                                                       |                                                             |                               |                   |                          |                     |                                                   |                                                                                                    |               |       |
|                       |                      |                                         |                          | Your must provide your own email                                                     |                                                                                                    |                                                                       |                                                             |                               |                   |                          |                     |                                                   |                                                                                                    |               |       |
|                       |                      |                                         |                          | address below if you are the one who is<br>filing a form online, submitting an onlin | e,                                                                                                    |                                                                       |                                                             |                               |                   |                          |                     |                                                   |                                                                                                    |               |       |
|                       |                      |                                         |                          | or tracking a case.                                                                  |                                                                                                    | 5                                                                     |                                                             |                               |                   |                          |                     |                                                   |                                                                                                    | Terra Carla   |       |
|                       |                      |                                         |                          |                                                                                      |                                                                                                    | Email<br>Current Password                                             |                                                             |                               |                   |                          |                     |                                                   |                                                                                                    | Text Field    |       |
|                       |                      |                                         |                          |                                                                                      |                                                                                                    | Show Password                                                         |                                                             |                               |                   |                          |                     |                                                   |                                                                                                    | Checkbox      |       |
|                       |                      |                                         |                          |                                                                                      |                                                                                                    | Cancel                                                                |                                                             |                               |                   |                          |                     |                                                   |                                                                                                    | Button        |       |
|                       |                      |                                         |                          |                                                                                      |                                                                                                    |                                                                       |                                                             |                               |                   |                          |                     |                                                   |                                                                                                    |               |       |
|                       |                      |                                         |                          | You may provide an optional Recovery                                                 |                                                                                                    |                                                                       |                                                             |                               |                   |                          |                     |                                                   |                                                                                                    |               |       |
|                       |                      |                                         |                          | reset your password if you lose access t                                             | 0                                                                                                    |                                                                       |                                                             |                               |                   |                          |                     |                                                   |                                                                                                    |               |       |
|                       |                      |                                         |                          | your Primary Email account. It will not                                              | be                                                                                                    |                                                                       |                                                             |                               |                   |                          |                     |                                                   |                                                                                                    |               |       |
| Edit Recovery Email   |                      |                                         |                          | USCIS.                                                                               |                                                                                                    |                                                                       |                                                             |                               |                   |                          |                     |                                                   |                                                                                                    |               |       |
|                       |                      |                                         |                          |                                                                                      |                                                                                                    | Recovery Email                                                        |                                                             |                               |                   |                          |                     |                                                   |                                                                                                    | Text Field    |       |
|                       |                      |                                         |                          |                                                                                      |                                                                                                    | Show Password                                                         |                                                             |                               |                   |                          |                     |                                                   |                                                                                                    | Checkbox      |       |
|                       |                      |                                         |                          |                                                                                      |                                                                                                    | Update Email                                                          |                                                             |                               |                   |                          |                     |                                                   |                                                                                                    | Button        |       |
| Change Your Password  |                      |                                         |                          |                                                                                      |                                                                                                    | Carnel                                                                |                                                             |                               |                   |                          |                     |                                                   |                                                                                                    | auton         |       |
|                       |                      |                                         |                          | Your password must be between 8 and                                                  | Create a secure passsword for your                                                                       |                                                                       |                                                             |                               |                   |                          |                     | [information icon]                                |                                                                                                    |               |       |
|                       |                      |                                         |                          | numbers, special characters and emojis                                               | your started:                                                                                            |                                                                       |                                                             |                               |                   |                          |                     | Creating a Stronger Password                      |                                                                                                    |               |       |
|                       |                      |                                         |                          |                                                                                      |                                                                                                    |                                                                       |                                                             |                               |                   |                          |                     |                                                   |                                                                                                    |               |       |
|                       |                      |                                         |                          |                                                                                      | <ul> <li>Four password must be between 8 and<br/>64 characters.</li> </ul>                               | 1                                                                     |                                                             |                               |                   |                          |                     | characters makes your password more               |                                                                                                    |               |       |
|                       |                      |                                         |                          |                                                                                      |                                                                                                    |                                                                       |                                                             |                               |                   |                          |                     | secure and harder to guess.                       |                                                                                                    |               |       |
|                       |                      |                                         |                          |                                                                                      | <ul> <li>You may use letters, numbers, special<br/>characters, and emoils.</li> </ul>                    |                                                                       |                                                             |                               |                   |                          |                     | The 8 to 64 characters can be a mix of th         | e                                                                                                    |               |       |
|                       |                      |                                         |                          |                                                                                      |                                                                                                    |                                                                       |                                                             |                               |                   |                          |                     | following:                                        |                                                                                                    |               |       |
|                       |                      |                                         |                          |                                                                                      |                                                                                                    |                                                                       |                                                             |                               |                   |                          |                     | •Letters: Both uppercase (A-Z) and                |                                                                                                    |               |       |
|                       |                      |                                         |                          |                                                                                      |                                                                                                    |                                                                       |                                                             |                               |                   |                          |                     | lowercase (a-z) letters. Numbers: Digits          |                                                                                                    |               |       |
|                       |                      |                                         |                          |                                                                                      |                                                                                                    |                                                                       |                                                             |                               |                   |                          |                     | from 0-9.<br>•Special Characters: Symbols and     |                                                                                                    |               |       |
|                       |                      |                                         |                          |                                                                                      |                                                                                                    |                                                                       |                                                             |                               |                   |                          |                     | punctuation marks, such as !, -, @, #, \$,        |                                                                                                    |               |       |
|                       |                      |                                         |                          |                                                                                      |                                                                                                    |                                                                       |                                                             |                               |                   |                          |                     | %, ^, &, *.<br>•Emoiis: You can even use emoiis 😥 |                                                                                                    |               |       |
|                       |                      |                                         |                          |                                                                                      |                                                                                                    |                                                                       |                                                             |                               |                   |                          |                     | As part of your password for                      |                                                                                                    |               |       |
|                       |                      |                                         |                          |                                                                                      |                                                                                                    |                                                                       |                                                             |                               |                   |                          |                     | added uniqueness.                                 |                                                                                                    |               |       |
|                       |                      |                                         |                          |                                                                                      |                                                                                                    |                                                                       |                                                             |                               |                   |                          |                     |                                                   | the design of the second second second second second second second second second second second second second s                                                                                                    |               |       |
|                       |                      |                                         |                          |                                                                                      |                                                                                                    |                                                                       |                                                             |                               |                   |                          |                     |                                                   | [information icon]                                                                                                    |               |       |
|                       |                      |                                         |                          |                                                                                      |                                                                                                    |                                                                       |                                                             |                               |                   |                          |                     |                                                   | Creating a Stronger Password                                                                                                    |               |       |
|                       |                      |                                         |                          |                                                                                      |                                                                                                    |                                                                       |                                                             |                               |                   |                          |                     |                                                   | Using a mix of different types of                                                                                                    |               |       |
|                       |                      |                                         |                          |                                                                                      |                                                                                                    |                                                                       |                                                             |                               |                   |                          |                     |                                                   | characters makes your password                                                                                                    |               |       |
|                       |                      |                                         |                          |                                                                                      |                                                                                                    |                                                                       |                                                             |                               |                   |                          |                     |                                                   | more secure and harder to guess.                                                                                                    |               |       |
|                       |                      |                                         |                          |                                                                                      |                                                                                                    |                                                                       |                                                             |                               |                   |                          |                     | Password Tips                                     | The 8 to 64 characters can be a mix                                                                                                    |               |       |
|                       |                      |                                         |                          |                                                                                      |                                                                                                    |                                                                       |                                                             |                               |                   |                          |                     |                                                   | or the following:                                                                                                    |               |       |
|                       |                      |                                         |                          |                                                                                      |                                                                                                    |                                                                       |                                                             |                               |                   |                          |                     |                                                   | •Letters: Both uppercase (A-Z) and                                                                                                    |               |       |
|                       |                      |                                         |                          |                                                                                      |                                                                                                    |                                                                       |                                                             |                               |                   |                          |                     |                                                   | iowercase (a-z) letters. Numbers:<br>Digits from 0-9.                                                                                                    |               |       |
|                       |                      |                                         |                          |                                                                                      |                                                                                                    |                                                                       |                                                             |                               |                   |                          |                     |                                                   | Special Characters: Symbols and                                                                                                    |               |       |
|                       |                      |                                         |                          |                                                                                      |                                                                                                    |                                                                       |                                                             |                               |                   |                          |                     |                                                   | µunctuation marks, such as !, -, @,<br>#, \$, %, ^, &, *.                                                                                                    |               |       |
|                       |                      |                                         |                          |                                                                                      |                                                                                                    |                                                                       |                                                             |                               |                   |                          |                     |                                                   | •Emojis: You can even use emojis                                                                                                    |               |       |
|                       |                      |                                         |                          |                                                                                      |                                                                                                    |                                                                       |                                                             |                               |                   |                          |                     |                                                   | Image: Second second second |               |       |
|                       |                      |                                         |                          |                                                                                      |                                                                                                    | New Password                                                          |                                                             |                               |                   |                          |                     |                                                   |                                                                                                    | Text Field    |       |
|                       |                      |                                         |                          |                                                                                      |                                                                                                    | Password Strength                                                     |                                                             |                               |                   |                          |                     |                                                   |                                                                                                    | Indicator Bar |       |
|                       |                      |                                         |                          |                                                                                      |                                                                                                    | Confirm Your New password                                             | Confirm Your New Password                                   |                               |                   |                          |                     |                                                   |                                                                                                    | Text Field    |       |
|                       |                      |                                         |                          |                                                                                      |                                                                                                    | Snow Password<br>Current Password                                     |                                                             |                               |                   |                          |                     |                                                   |                                                                                                    | Text Field    |       |
|                       |                      |                                         |                          |                                                                                      |                                                                                                    | Show Password                                                         |                                                             |                               |                   |                          |                     |                                                   |                                                                                                    | Checkbox      |       |
|                       |                      |                                         |                          |                                                                                      |                                                                                                    | Change Me Password<br>Cancel                                          |                                                             |                               |                   |                          |                     |                                                   |                                                                                                    | Button        |       |
| Two-Step Verification |                      |                                         |                          |                                                                                      |                                                                                                    |                                                                       |                                                             |                               |                   |                          |                     |                                                   |                                                                                                    |               |       |
| wlethod               |                      |                                         |                          |                                                                                      |                                                                                                    |                                                                       |                                                             |                               |                   |                          |                     |                                                   |                                                                                                    |               |       |
|                       |                      |                                         |                          | Every time you log in, you will be given                                             | a Every time you log in, you will be given a                                                             |                                                                       |                                                             |                               |                   |                          |                     |                                                   |                                                                                                    |               |       |
|                       |                      |                                         |                          | venification code. What is your preferre<br>method to receive your verification      | <ul> <li>ventication code to use during the sign i<br/>process. What is your preferred method</li> </ul> | n                                                                     |                                                             |                               |                   |                          |                     |                                                   |                                                                                                    |               |       |
|                       |                      |                                         |                          | code?                                                                                | to receive your verification code?                                                                       |                                                                       |                                                             |                               |                   |                          |                     |                                                   |                                                                                                    |               |       |
|                       |                      |                                         |                          |                                                                                      |                                                                                                    |                                                                       | Authentication Ann                                          |                               |                   |                          |                     |                                                   |                                                                                                    |               |       |
|                       |                      |                                         |                          |                                                                                      |                                                                                                    | Use an Authentication App                                             | Retrieve codes from an                                      |                               |                   |                          |                     |                                                   |                                                                                                    |               |       |
|                       |                      |                                         |                          |                                                                                      |                                                                                                    | Retrieve codes from an authentication<br>app (such as Authy or Google | authentication app (such as<br>Authy or Google Authenticate | or)                           |                   |                          |                     |                                                   |                                                                                                    |               |       |
|                       |                      |                                         |                          |                                                                                      |                                                                                                    | Authenticator) on your mobile device.                                 | on your mobile device.                                      |                               |                   |                          |                     |                                                   |                                                                                                    | Option        |       |
|                       |                      |                                         |                          |                                                                                      |                                                                                                    | SMS Text Message<br>Receive a text message to your mobile             |                                                             |                               |                   |                          |                     |                                                   |                                                                                                    |               |       |
|                       |                      |                                         |                          |                                                                                      |                                                                                                    | device when signing in.                                               |                                                             |                               |                   |                          |                     |                                                   |                                                                                                    | Option        |       |

| myAccount Proces       | ss: Edit Account           |               |                                                                                                    |                                                                                                    |                                                                                                    |                                                                                                    |         |                 |        |                |           |                   |                                                                                                    |       |
|------------------------|----------------------------|---------------|----------------------------------------------------------------------------------------------------|----------------------------------------------------------------------------------------------------|----------------------------------------------------------------------------------------------------|----------------------------------------------------------------------------------------------------|---------|-----------------|--------|----------------|-----------|-------------------|----------------------------------------------------------------------------------------------------|-------|
| Screen Title           | Revised Screen Title Label | Revised Label | Body Text                                                                                                    | Revised Body Text                                                                                                    | Data Entry Fields/Option Selections                                                                                                    | Revised Data Entry<br>Fields/Option Selections                                                                                                    | Display | Revised Display | Option | Revised Option | Help Text | Revised Help Text | Field Type                                                                                                    | Notes |
|                        |                            |               |                                                                                                    | · · ·                                                                                                    | Email<br>Receive an Email when signing in.<br>Submit<br>Cancel                                                                                                    |                                                                                                    |         |                 |        |                | ·         | ·                 | Option<br>Button<br>Button                                                                                                    |       |
|                        |                            |               | step verification method, this phone wil                                                                                                    |                                                                                                    |                                                                                                    |                                                                                                    |         |                 |        |                |           |                   |                                                                                                    |       |
|                        |                            |               | receive your verification code when you                                                                                                    |                                                                                                    |                                                                                                    |                                                                                                    |         |                 |        |                |           |                   |                                                                                                    |       |
| Mobile Phone           |                            |               | confirm it.                                                                                                    |                                                                                                    |                                                                                                    |                                                                                                    |         |                 |        |                |           |                   |                                                                                                    |       |
|                        |                            |               | If you select to receive text messaging<br>notification to a U.S. mobile phone<br>number listed in your account and<br>accept these terms and conditions, you<br>acknowledge that Standard Messaging<br>Rates or other charges related to these<br>notifications may apoly. |                                                                                                    |                                                                                                    |                                                                                                    |         |                 |        |                |           |                   |                                                                                                    |       |
|                        |                            |               | USCIS advises that you read the privacy<br>policies of any application you use,<br>especially if you share any personal<br>information. USCIS is not responsible fo<br>the information collection practices of<br>non-USCIS applications.                                   | r                                                                                                    |                                                                                                    |                                                                                                    |         |                 |        |                |           |                   |                                                                                                    |       |
|                        |                            |               |                                                                                                    |                                                                                                    | Mobile Number                                                                                                    |                                                                                                    |         |                 |        |                |           |                   | Text Field                                                                                                    |       |
|                        |                            |               |                                                                                                    |                                                                                                    | Submit<br>Cancel                                                                                                    |                                                                                                    |         |                 |        |                |           |                   | Button<br>Button                                                                                                    |       |
| Provide Password Reset | t                          |               |                                                                                                    |                                                                                                    |                                                                                                    |                                                                                                    |         |                 |        |                |           |                   |                                                                                                    |       |
| Answers                | Security Questions         |               | Set five security questions. You must<br>remember the answers to these<br>questions if you ever need to reset your<br>password.                                                                                                    | Set five security questions. You must<br>remember these answers when you are<br>contacting the help desk.                                                           |                                                                                                    |                                                                                                    |         |                 |        |                |           |                   |                                                                                                    |       |
|                        |                            |               |                                                                                                    |                                                                                                    | Question #1<br>Question #2<br>Question #2<br>Question #2<br>Question #3<br>Question #3<br>Question #4<br>Question #4<br>Question #4<br>Question #5<br>Question #5<br>Question #5<br>Question #5<br>Response<br>Submit | Question 1 of 5<br>Security Question 1<br>Question 2 of 5<br>Security Question 2<br>Question 3 of 5<br>Security Question 3<br>Question 4 of 5<br>Security Question 4<br>Question 5 of 5<br>Security Question 5 |         |                 |        |                |           |                   | Drop down field<br>Text field<br>Drop down field<br>Text field<br>Drop down field<br>Text field<br>Drop down field<br>Text field<br>Drop down field<br>Text field<br>Button |       |
| Account Activity       |                            |               | If you see a device or event that you do<br>not recognize, or you suspect someone<br>else may have your password, please<br>consider changing your password<br>You have taken the following actions in<br>your account in the last 30 days.                                 | If you see a device or event that you do<br>not recognize, or you suspect someone<br>else may have your account password,<br>please consider changing your password |                                                                                                    |                                                                                                    |         |                 |        |                |           |                   |                                                                                                    |       |
|                        |                            |               | ,,.                                                                                                    |                                                                                                    | Date<br>Event<br>Device<br>Back                                                                                                    |                                                                                                    |         |                 |        |                |           |                   | Table<br>Table<br>Table<br>Button                                                                                                    |       |

|                    |                          |                                                                                                    |                                                                         |                                            | Data Entry Fields/Option |                                                                                 |                        |           |
|--------------------|--------------------------|----------------------------------------------------------------------------------------------------|-------------------------------------------------------------------------|--------------------------------------------|--------------------------|---------------------------------------------------------------------------------|------------------------|-----------|
| creen Title        | Section                  | Revised Section                                                                                                  | Body Text                                                               | Revised Body Text                          | Selections               | Revised Data Entry Fields/Option Selections                                     | Field Type             | Required? |
| tizenship and      |                          |                                                                                                    |                                                                         |                                            |                          |                                                                                 |                        |           |
| migration Services |                          |                                                                                                    |                                                                         |                                            |                          |                                                                                 |                        |           |
|                    |                          |                                                                                                    | U.S. Citizenship and Immigration<br>Services - DT is using Login.gov to |                                            |                          |                                                                                 |                        |           |
|                    |                          |                                                                                                    | allow you sign in to your account                                       |                                            |                          |                                                                                 |                        |           |
|                    |                          |                                                                                                    | safely and securely.                                                    |                                            |                          |                                                                                 |                        |           |
|                    |                          |                                                                                                    |                                                                         |                                            |                          | Email Address<br>Password                                                       | Text Field             |           |
|                    |                          |                                                                                                    |                                                                         |                                            |                          | Show Password                                                                   | Checkbox               |           |
|                    |                          |                                                                                                    |                                                                         |                                            |                          | Sign In                                                                         | Button                 |           |
|                    |                          |                                                                                                    |                                                                         |                                            |                          | First time using Login.gov?                                                     | Button                 |           |
|                    |                          |                                                                                                    |                                                                         |                                            |                          | Sign in with your government employee ID                                        | Link                   |           |
|                    |                          |                                                                                                    |                                                                         |                                            |                          | Back to U.S. Citizenship and Immigration Services                               |                        |           |
|                    |                          |                                                                                                    |                                                                         |                                            |                          | DT<br>Forget your password?                                                     | Link                   |           |
|                    |                          |                                                                                                    |                                                                         |                                            |                          | Security Practices and Privacy Act Statement                                    | Link                   |           |
|                    |                          |                                                                                                    |                                                                         |                                            |                          | Privacy Act Statement                                                           | Link                   |           |
|                    | Enter your one-time code |                                                                                                    | We cont a text (SMS) with a one time                                    |                                            |                          |                                                                                 |                        |           |
|                    |                          |                                                                                                    | code to (***)***-5884.                                                  |                                            |                          |                                                                                 |                        |           |
|                    |                          |                                                                                                    | This code will expire in 10 minutes.                                    |                                            |                          |                                                                                 |                        |           |
|                    |                          |                                                                                                    |                                                                         |                                            |                          | One-time code                                                                   | Total Calif            |           |
|                    |                          |                                                                                                    |                                                                         |                                            |                          | Example: 123456<br>Remember this browser                                        | Lext Field<br>Checkbox |           |
|                    |                          |                                                                                                    |                                                                         |                                            |                          | Submit                                                                          | Button                 |           |
|                    |                          |                                                                                                    |                                                                         |                                            |                          | Send another code                                                               |                        |           |
|                    |                          |                                                                                                    |                                                                         |                                            |                          | Having trouble? Here's what you can do:<br>Choose another authentication method | Link                   |           |
|                    |                          |                                                                                                    |                                                                         |                                            |                          | I didn't receive my one-time code                                               | Link                   |           |
|                    |                          |                                                                                                    |                                                                         |                                            |                          | Learn more about authentication option                                          | Link                   |           |
|                    | Continue to LISCIS - DT  |                                                                                                    |                                                                         |                                            |                          | Cancel                                                                          | Link                   |           |
|                    | continue to oscis - Di   |                                                                                                    | We'll share your information with                                       |                                            |                          |                                                                                 |                        |           |
|                    |                          |                                                                                                    | USCIS-DT to connect your account.                                       |                                            |                          |                                                                                 |                        |           |
|                    |                          |                                                                                                    | Email address                                                           |                                            |                          |                                                                                 |                        |           |
|                    |                          |                                                                                                    | name@email.com                                                          |                                            |                          | Agree and continue                                                              | Button                 |           |
| ı In               |                          |                                                                                                    |                                                                         |                                            |                          | -                                                                               |                        |           |
|                    |                          |                                                                                                    |                                                                         | To connect your USCIS online account to    |                          |                                                                                 |                        |           |
|                    |                          |                                                                                                    |                                                                         | Login.gov, please sign in. This will only  |                          |                                                                                 |                        |           |
|                    |                          |                                                                                                    |                                                                         | need to be done once. If you do not have   | 2                        |                                                                                 |                        |           |
|                    |                          |                                                                                                    |                                                                         | a USCIS online account, please create an   |                          |                                                                                 |                        |           |
| king Successful    |                          |                                                                                                    |                                                                         | account below.                             |                          |                                                                                 |                        |           |
| Ū.                 |                          |                                                                                                    |                                                                         | You have successfully linked your USCIS    |                          |                                                                                 |                        |           |
| Account            |                          |                                                                                                    |                                                                         | online account to Login.gov                |                          |                                                                                 |                        |           |
| Account            |                          |                                                                                                    |                                                                         | Login gov Account                          |                          |                                                                                 |                        |           |
|                    |                          |                                                                                                    |                                                                         | You can unlink your Login goy account      |                          |                                                                                 |                        |           |
|                    |                          |                                                                                                    |                                                                         | from your USCIS online account. If you     |                          |                                                                                 |                        |           |
|                    |                          | Login.gov Link Account [Unlinked                                                                                 |                                                                         | do so, you will no longer be able to login |                          |                                                                                 |                        |           |
|                    |                          | selected]                                                                                                    |                                                                         | to USCIS with your Login.gov credentials.  |                          |                                                                                 | Durthere               |           |
|                    |                          |                                                                                                    |                                                                         | Cancel                                     |                          |                                                                                 | Button                 |           |
|                    |                          |                                                                                                    |                                                                         | Are you sure?                              |                          |                                                                                 |                        |           |
|                    |                          |                                                                                                    |                                                                         | Are you sure want to unlink your           |                          |                                                                                 |                        |           |
|                    |                          |                                                                                                    |                                                                         | Login.gov account name@email.com           |                          |                                                                                 |                        |           |
|                    |                          | [If user selects Unlink]                                                                                         |                                                                         | from your USCIS Online Account?            |                          |                                                                                 |                        |           |
|                    |                          |                                                                                                    |                                                                         | Contirm                                    |                          |                                                                                 | Button                 |           |
|                    |                          | [User informed of successfully                                                                                   |                                                                         | You have successfully unlinked your        |                          |                                                                                 | Sutton                 |           |
|                    |                          | and the second second second second second second second second second second second second second second second |                                                                         |                                            |                          |                                                                                 |                        |           |